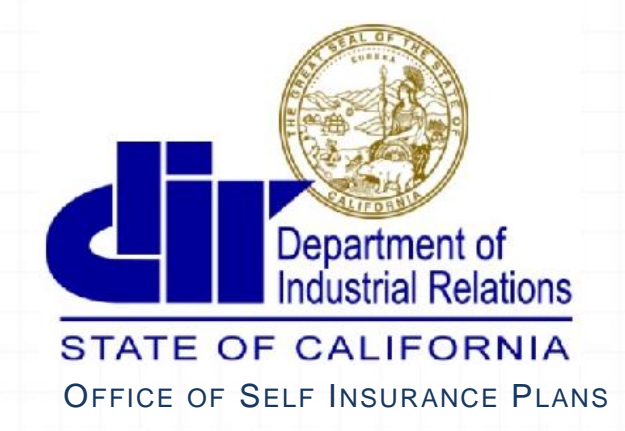

Committed to Providing Exceptional Customer Service

# **OSIP** Online Services Guide

Third Party Administrators (TPAs)

11050 Olson Drive, Suite 230 | Rancho Cordova, CA 95670 | Phone (916) 464-7000 | Fax (916) 464-7007

E-Mail OSIP@dir.ca.gov | Website http://www.dir.ca.gov/osip/

## OSIP Online Services Introduction

What is OSIP Online Services?

OSIP Online Services is the Office of Self Insurance Plans' newest service to facilitate Self Insurance Customers ability to easily fulfill their regulatory obligations more efficiently and effectively by enabling electronic processing.

Based on the user's role, they can submit an Annual Report, select or change an Actuary, submit an Actuarial Summary and Study, and soon submit your Financial and Core Member Statements.

With this new rollout, the changes for TPAs is limited to changing the accessing points of the Annual Report. Everything else about TPA actions remain the same.

What this guide will Cover:

Becoming a Third Party Administrator with the Office of Self Insurance Plans Accessing the new OSIP Online Services Logging Into OSIP Online for TPAs Navigation in OSIP Online Processing an Annual Report Labor Code §4800 and §4850 for Public entities OSIP Online Support

#### Accessing the new OSIP Online Services Page

OSIP Online Services can be accessed from the OSIP home page by clicking on the OSIP Online Service button near the middle of the home page, or by selecting the OSIP Online Services link in the Quick Links section on the right side of the page.

Please note: the previous Annual Report Quick Link has been removed

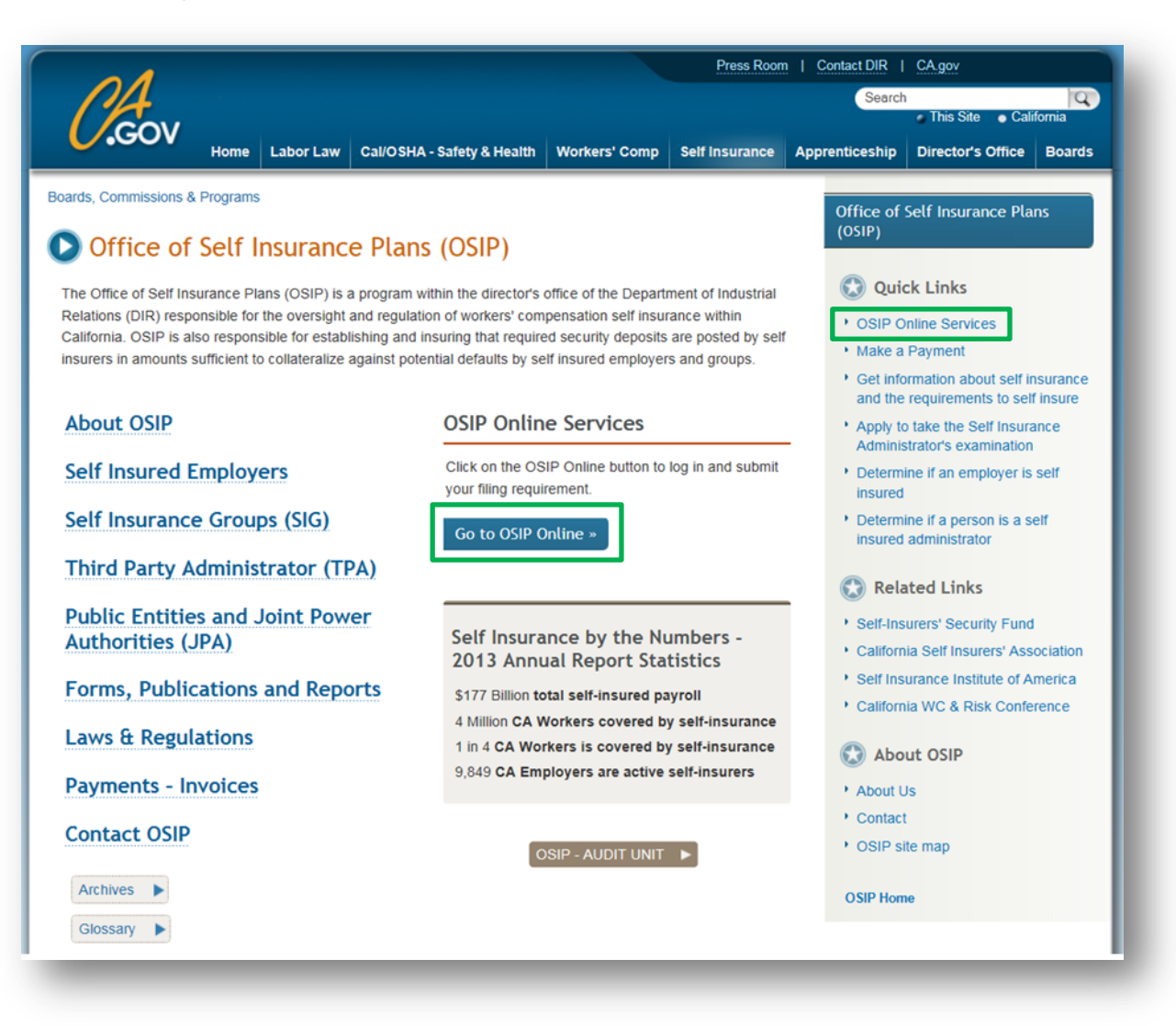

#### Logging into OSIP Online for TPAs

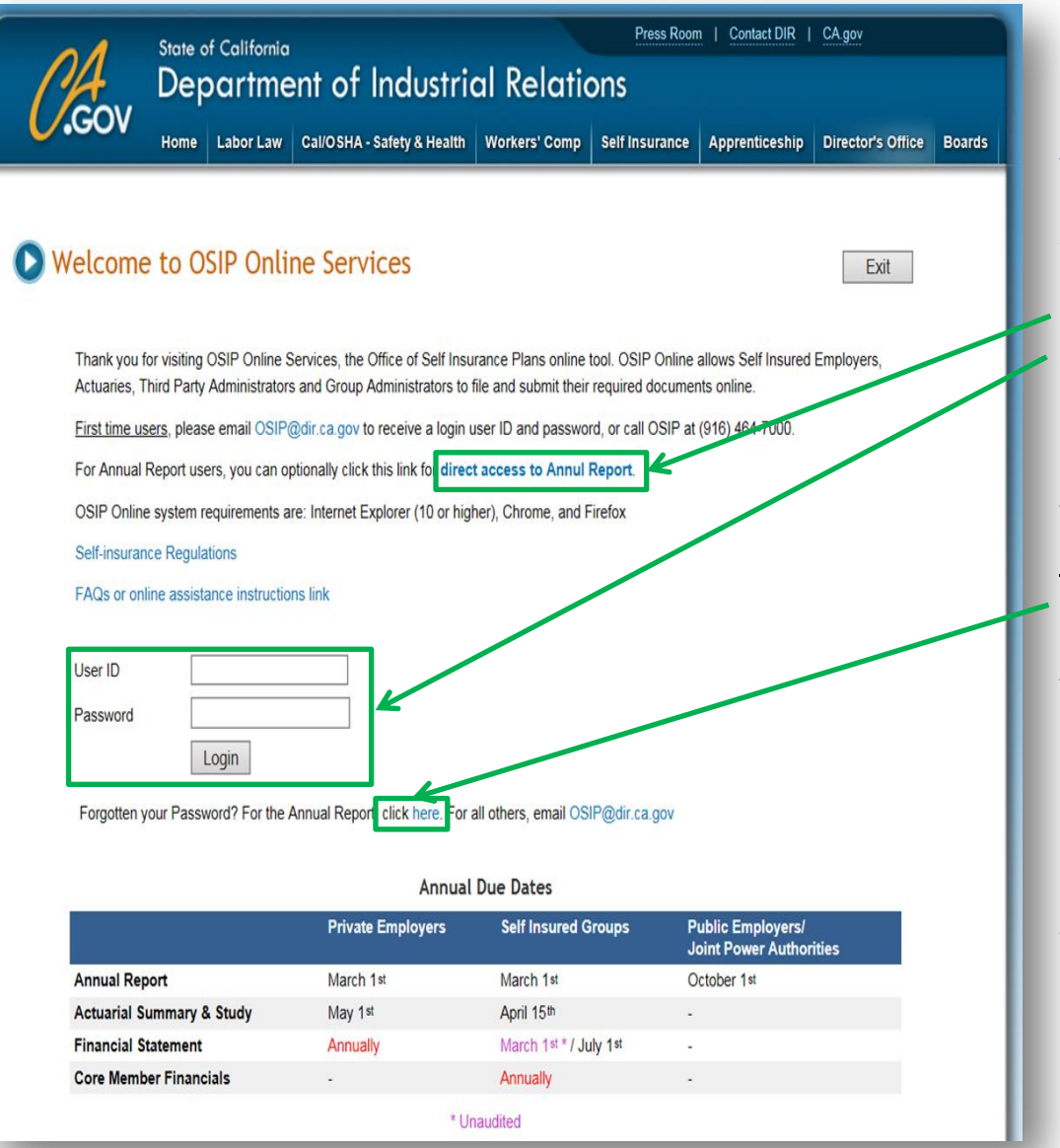

#### OSIP Online Services page: https://efiling.dir.ca.gov/OSIPO/

For <u>existing Annual Report users</u>, there currently are two ways to access the Annual Report:

1) Click on the direct access to Annual Report link
2) Log into OSIP Online using your current User ID & Login (Your User ID is your certificate number, enter leading zeroes if it is less than three digits)

First Time Users: Please e-mail OSIP@dir.ca.gov

<u>New TPAs:</u> Who are not yet registered with the Office of Self Insurance Plans, please e-mail <u>OSIP@dir.ca.gov</u>

If you have forgot your User ID and/or Password: Click here

Minimum system requirements for OSIP Online:

Internet Explorer (10 or higher), Chrome, Firefox, and Safari

The Annual Report renders best with Internet Explorer

#### **Navigation in OSIP Online**

Once logged in, the TPA Menu will be displayed with your navigation options for tasks you wish to complete. Currently for TPAs, the Annual Report submission action is active. Clicking this link will take you to the current Annual Report e-filing tool.

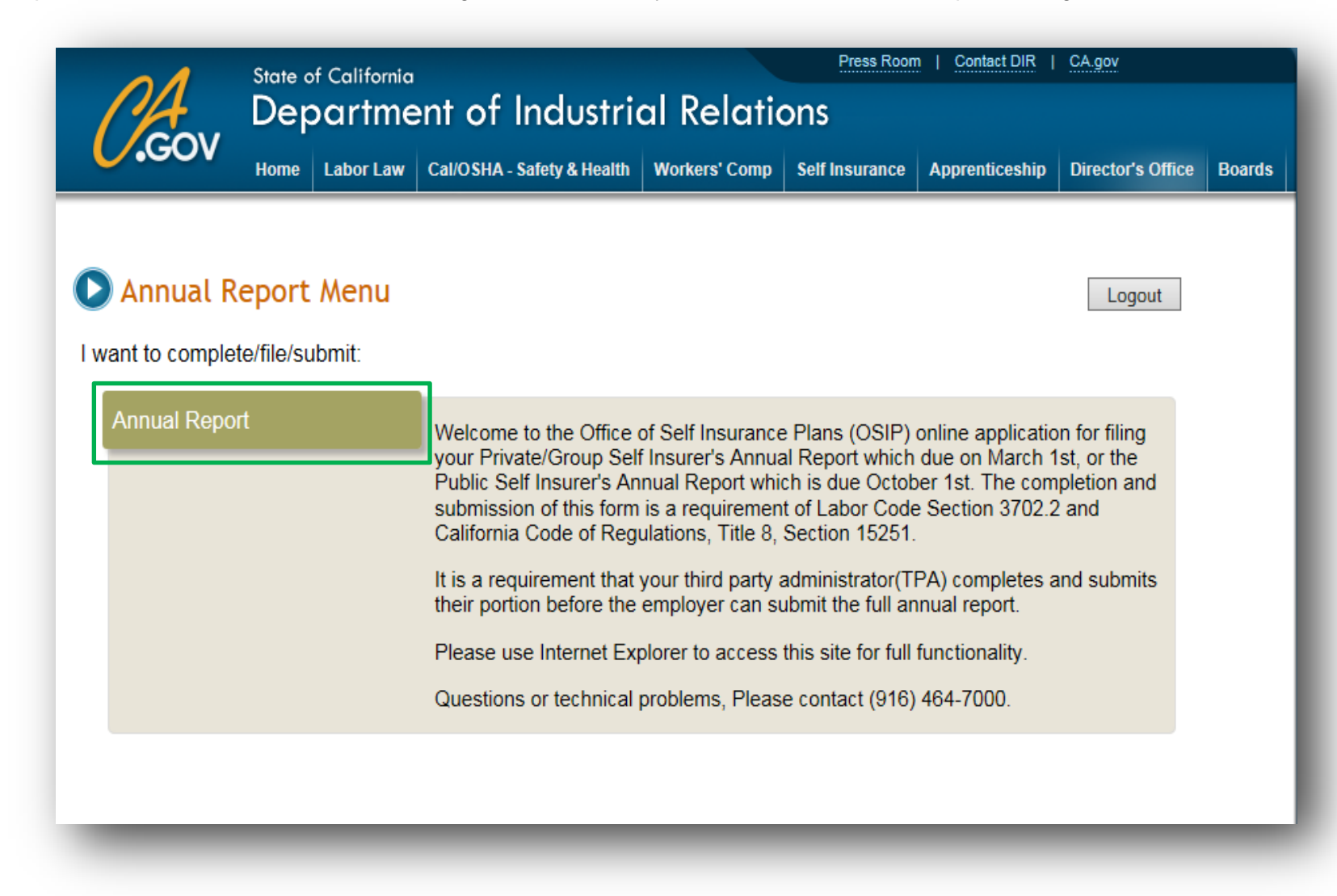

OSIP does not send out User ID and password letters each year. You will continue to use the same User ID and password as in the past. Your User ID is your certificate number (please remember to add leading zeroes if your certificate number is less than three digits).

If you are a new employer to self insurance, you will receive an email with instructions on how to complete the annual report along with your User ID and password.

Once you insert your User ID and password for the first time, the system will prompt you to change your password, insert an email address and answer a few security questions. Please keep in mind the email address that you insert is the email that the system will send copies of any annual report that is submitted. Please do not use a password used for another website and keep in a safe place. The employer must first log in to create the annual report record then the third party administrator (TPA) will be able to complete their portion and transmit.

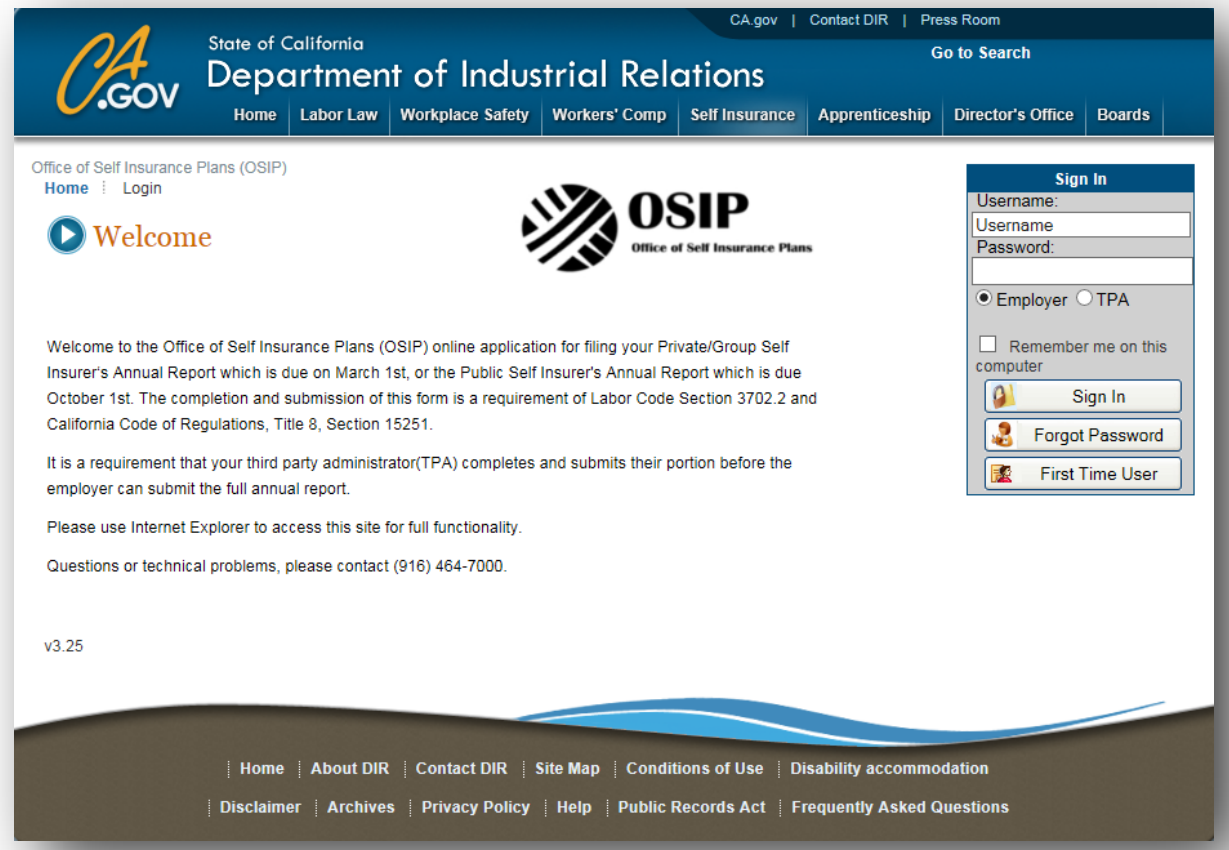

Select either Employer (if you self administer) or TPA depending on the portion that you are trying to complete.

The TPA will insert their User ID and password and select "TPA".

Once you log in and select either private (includes groups) or public (depending on the filing) a dropdown menu will appear with your clients that you administer claims for. Select the appropriate self insurer and you can start completing your the TPA portion. If the self insurer is not in the dropdown menu, this could be due to a TPA change. Please see the following requirement for Reports of Transfers/TPA changes.

If you are a <u>First Time User</u>, after you insert your User ID and password the system will prompt you to a Change Password/Setup Security Question screen.

| ice of Self Insurance Plans (OSIP)<br>some   Login Welcome                                                                                                    | User                                                                                                    | Sign In                                                                                                    |                                                                                                    |
|----------------------------------------------------------------------------------------------------|----------------------------------------------------------------------------------------------------|----------------------------------------------------------------------------------------------------|----------------------------------------------------------------------------------------------------|
| Velcome                                                                                                    | Ends' JENG                                                                                                    | name.                                                                                                    | GOV DIR Labor Law Cal/OSHA Workers' Comp Apprenticeship Statistics & Research Mediation Boards Media                                                                                                 |
|                                                                                                    | Department of                                                                                                    | word:                                                                                                    |                                                                                                    |
| STATE (<br>Office of                                                                                                    | Industrial Relations<br>OF CALIFORNIA<br>SELFINSURANCE PLANS                                                                              | nployer OTPA Chang                                                                                           | ge Password and Setup Security Question                                                                                                    |
| Welcome to the Office of Self Insurance Plans (OSIP) online application for fi<br>nsurer's Annual Report which is due on March 1st, or the Public Self Insurer<br>Zothoer 1st. The completion and submission of thiis form is a requirement of<br>California Code of Regulations, Title 8, Section 15251.<br>It is a requirement that your third party administrator(TPA) completes and sul<br>imployer can submit the full annual report.<br>Please use Internet Explorer to access this site for full functionality.<br>Questions or technical problems, please contact (916) 464-7000. | Ing your Private/Group Self Comp<br>s Annual Report which is due<br>Labor Code Section 3702.2 and Comp<br>amilts their portion before the | Remember me on this<br>uter Typ<br>Sign In (P<br>Pargot Password)<br>First Time User Re<br>Typ<br>Ans<br>Erm | rrent Password:" pe Your Password: e of the following 105#%~8+= and be a inimum length of 8 characters e v Password: e v Password: pe A Secret Question To Reset Password: swer to Secret Question:* |
| 28                                                                                                    |                                                                                                    |                                                                                                    | Clear Submit                                                                                                    |
|                                                                                                    |                                                                                                    |                                                                                                    |                                                                                                    |
| Home About DIR Contact DIR Site Ma                                                                                                    | p Conditions of Use Disability accommodation                                                                                              |                                                                                                    |                                                                                                    |

If you have Forgot or Lost your password, click the "Forgot Password" button.

You will be prompted for your email address on file with OSIP.

You will need to input the displayed code.

Then you will be prompted to provide the answer to the secret question you initially set up with OSIP.

If you are unable to answer your security question, you will be requested to email OSIP at:

OSIP@dir.ca.gov

| Office of Self Insurance Plans (OSIP) |                                                                  |
|---------------------------------------|------------------------------------------------------------------|
| Home Lost Password                    |                                                                  |
|                                       |                                                                  |
| C Email Address                       |                                                                  |
|                                       |                                                                  |
| To reset your password, plea          | se enter your registered email address below                     |
| Email Address                         | ×                                                                |
| -                                     |                                                                  |
| 38 E 5337 2                           | _                                                                |
| Planes onles code above 1             |                                                                  |
| Please enter code above               |                                                                  |
| New Code                              |                                                                  |
|                                       |                                                                  |
| 🚫 Cancel 🔬                            | Next >>>                                                         |
|                                       |                                                                  |
| Home Lost Password                    |                                                                  |
|                                       |                                                                  |
| Validate Secret Answer                |                                                                  |
| Please answer your secret ques        | tion. Answering your secret question will allow you to reset you |
| password. The password will be        | e sent to your email on file                                     |
| Secret Question:                      |                                                                  |
| Name of your first pet.               |                                                                  |
| Answer                                |                                                                  |
| Auswel:                               |                                                                  |

Cancel

Submit

Your account will be temporarily locked while OSIP sends you a new temporary password and link.

Click on the <u>link</u> provided in the email. This will take you to a screen where you can reset you password and security question.

After you submit your new information, your profile will be updated and you can login at the main Annual Report screen.

| Home                     | Lost Password                                                                                                    |
|--------------------------|----------------------------------------------------------------------------------------------------|
| Passwor                  | rd                                                                                                    |
| Your acco<br>Please us   | ount has been locked. A temporary password and link has been sent to your email on file.<br>se the link and password to login to your account and reset your password.      |
| Home                     | Lost Password                                                                                                    |
| Reset I                  | Lost Pasword                                                                                                    |
| Tem<br>Sec<br>Nar<br>Ans | aporary Password:                                                                                                    |
| Typ<br>(Pa<br>one<br>min | be Your Password:<br>issword must have one digit, one letter,<br>a of the following !@\$#%^&+= and be a<br>himum length of 8 characters<br>New Password:<br>etype Password: |
| _                        | Clear Submit                                                                                                    |

#### **Report of Transfer/TPA Changes (Interim Annual Report)**

If the TPA's client is not in the dropdown menu, this means that OSIP was not notified of the change of administrator. You will need to submit the proper documents before the change reflecting the new TPA can be made. <u>CCR, Title 8, §15402.2 requires that the prior</u> <u>administrator(s) submit a Report of Transfer of Records to OSIP. The report is required to be sent to OSIP on the date of the transfer.</u>

In addition, pursuant to CCR, Title 8, §15402.1 an <u>Interim</u> Self Insurer's Annual Report must be completed jointly by the employer and the prior administrative agency and submitted to OSIP. Interim Annual Reports are due to OSIP within thirty (30) calendar days of the effective date of the change in administrator. The Interim Annual Report consists of all pages and the List of Open Indemnity Cases.

If the TPA is completing separate adjusting location reports for the same self insured employer for claims handled at the same location you will need to contact OSIP to obtain a substitute location number. CCR, Title 8, §15230(a) requires separate location pages count as separate adjusting locations in calculating the employer's annual license fee. For self insured employers that have separate substitute locations, for example Location A and B, do not use the same location alpha character for the second or third substitute locations.

#### **Completing the Liabilities by Reporting Location (TPA Portion)**

The Liabilities By Reporting Location page has validations built into the form. If the numbers you enter are displayed with an error, then you will need to verify the numbers you entered are correct. One way to do that is to:

> Take the Incurred Liability Medical - Paid to Date Medical=Future Liability Medical

If the boxes are red then do the following calculation and make an adjustment to the Incurred Liability Medical.

"Future Liability Medical +Paid to Date Medical = Incurred Liability Medical"

Another area that OSIP has experienced several inconsistencies is Line Item 8. Total number of open indemnity cases (all years). If you have any cases open in Lines 2a through 2d or there is a subtotal in the Future Liability for Indemnity it is not possible that Line Item 8 can be "0". This field also has a built in validation, so please check your numbers if you receive an error.

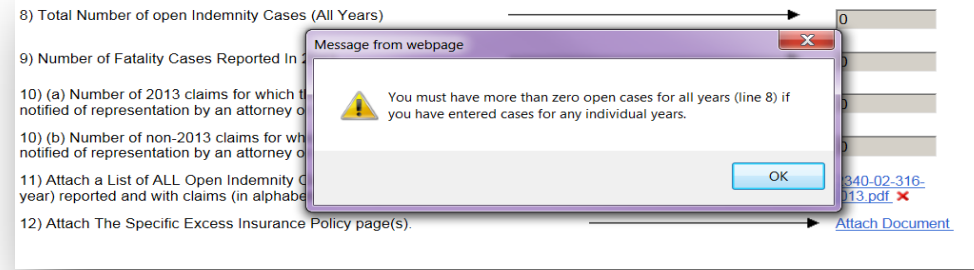

#### **Continued-Liabilities by Reporting Location (TPA Portion)**

The last page of the TPA Portion is the certification page. This page will need to be executed by the individual who has passed the Self Insurer's Administrator's Examination. After all of the information is completed, the end user can select "transmit" and the Liabilities by Reporting Location is now complete so the employer can go in and complete their portion.

The employer will not be able to "submit" their portion unless the TPA's portion has been "transmitted".

| CASES AND BENEFITS                                          | From Date-          |                    | To Date- |           |          |                  |            |
|-------------------------------------------------------------|---------------------|--------------------|----------|-----------|----------|------------------|------------|
| Data                                                        | "                   | Incurred Liability |          | Paid T    | o Date   | Future Liability |            |
| Date                                                        | #                   | Indemnity          | Medical  | Indemnity | Medical  | Indemnity        | Medical    |
| 1) Cases open as of<br>12/31/2014 reported<br>prior to 2010 | • 🗘                 | 0                  | 0        | 0         | 0        | 0                | 0          |
| 2) Open and Closed<br>Cases                                 |                     |                    |          |           |          |                  |            |
| A) All Cases<br>reported in 2010                            | 0                   | 0                  | 0        | 0         | 0        | 0                | 0          |
| 2010 Cases open                                             |                     | 0                  | 0        | 0         | 0        | 0                | 0          |
| B) All Cases<br>reported in 2011                            | 0                   | 0                  | 0        | 0         | 0        | 0                | 0          |
| 2011 Cases open                                             | • 🗘                 | 0                  | 0        | 0         | 0        | 0                | 0          |
| C) All Cases<br>reported in 2012                            | 0                   | 0                  | 0        | 0         | 0        | 0                | 0          |
| 2012 Cases open                                             |                     | 0                  | 0        | 0         | 0        | 0                | 0          |
| D) All Cases<br>reported in 2013                            | 0                   | 0                  | 0        | 0         | 0        | 0                | 0          |
| 2013 Cases open                                             |                     | 0                  | 0        | 0         | 0        | 0                | 0          |
| E) All Cases<br>reported in 2014                            | 0                   | 0                  | 0        | 0         | 0        | 0                | 0          |
| 2014 Cases open                                             | 0                   | 0                  | 0        | 0         | 0        | 0                | 0          |
|                                                             |                     |                    |          |           |          | \$ Indemnity     | \$ Medical |
|                                                             |                     |                    |          | 1         | SUBTOTAL | 0                | 0          |
| 3) Estimate Future Liability (Indemnity Plus Medical)       |                     |                    |          |           |          |                  |            |
|                                                             |                     |                    |          |           |          | \$ Indemnity     | \$ Medical |
| 4) Total Benefits Paid Du                                   | ring 2014 (Includin | g all case expendi | tures)   |           |          | 0                | 0          |
|                                                             |                     |                    |          |           |          |                  |            |

| 5) Number of MEDICAL-ONLY Cases Reported in 2014                                                                                                    | •       | 0               |
|----------------------------------------------------------------------------------------------------|---------|-----------------|
| 6) Number of INDEMNITY Cases Reported in 2014                                                                                                    | >       | 0               |
| 7) Total of 5 and 6 (Also entered in 2E above)                                                                                                    |         | 0               |
| 8) Total Number of open Indemnity Cases (All Years)                                                                                                    |         |                 |
| 9) Number of Fatality Cases Reported In 2014                                                                                                    |         | 0               |
| 10) (a) Number of 2014 claims for which the employer or administrator was<br>notified of representation by an attorney or legal representative in 2014 |         | 0               |
| 10) (b) Number of non-2014 claims for which the employer or administrator was                                                                          |         | 0               |
| 11) Attach a List of ALL Open Indemnity Claims (by reporting location and by<br>year) reported and with claims (in alphabetical order)                 |         | Attach Document |
| 12) Attach The Specific Excess Insurance Policy page(s).                                                                                               |         | Attach Document |
|                                                                                                    |         |                 |
| 🔒 Save and Close 📑 Save a                                                                                                    | nd Next |                 |

#### **Continued-Liabilities by Reporting Location (TPA Portion)**

- On the Liabilities by Reporting Location, Item 2e, Under Cases and Benefits the number of cases will automatically pre-populate after Item 5 and 6 is entered
- > Line Item 4 must be greater than Line Item 2e "All cases reported" for each indemnity and medical.

#### > Item 11-Private Employers Annual Report TPA Portion:

Once you have attached the "List of Open Indemnity Claims" you will not be able to select the document to view it, if you do, an error will be displayed. If you want to delete the list, simply click on the red **x** and the attachment will be deleted. When naming your document, please be sure not to use any (. , /) special characters otherwise when you try to attach the document, the system will display an error. **The system will only accept a pdf document**.

| 9) Number of Fatality Cases Reported In 2012/2013                                                                                                    | 0               |
|----------------------------------------------------------------------------------------------------|-----------------|
| 10) (a) Number of FY 2013 claims for which the employer or administrator was notified of representation by an attorney or legal representative in 2012/2013     | • 0             |
| 10) (b) Number of non-FY 2013 claims for which the employer or administrator was notified of representation by an attorney or legal representative in 2012/2013 | • 0             |
| 11) Attach (PDF Attachments only) a List of ALL Open Indemnity Claims (by reporting location and by year) reported and with claims (in alphabetical order)      | Attach Document |
| Save and Close Save and Next                                                                                                    |                 |
| Public Employer Annual Report TPA Portion                                                                                                    | F               |

> Item 12-For the Private Annual Report, TPA Portion: This is to attach proof of your Specific Excess Insurance Policy.

| <ol> <li>(a) Number of 2013 claims for which the employer or administrator was<br/>notified of representation by an attorney or legal representative in 2013</li> </ol> |             | 0               |
|----------------------------------------------------------------------------------------------------|-------------|-----------------|
| 10) (b) Number of non-2013 claims for which the employer or administrator was<br>notified of representation by an attorney or legal representative in 2013              |             | 0               |
| 11) Attach a List of ALL Open Indemnity Claims (by reporting location and by<br>year) reported and with claims (in alphabetical order)                                  |             | Attach Document |
| 12) Attach The Specific Excess Insurance Policy page(s).                                                                                                    |             | Attach Document |
| Save and Close                                                                                                    | ve and Next |                 |
|                                                                                                    |             |                 |
| Private Employer<br>Annual Report TP<br>Portion                                                                                                    | • <b>A</b>  |                 |

#### Public Annual Reports Example for Reporting LC §§ 4800/4850 Benefits

Assume that there were only two employees, one who qualifies for LC §§ 4800/4850 benefits, and one that does not. Both have a salary of \$2,500 per week and were disabled by injury arising out of and in the course of his/her duties. Let's also assume that:

- a) Line 4 in this example does not include permanent disability, life pensions, death benefits, and supplemental job displacement benefit vouchers as it should when actually filling out the report.
- b) The example is if only one week of benefits were paid to the two employees.
- c) The dates of injuries were in 2005, when the maximum temporary disability (TD) rate was \$840 per week. The date of injury will determine the temporary disability benefits as outlined in <u>LC §4453</u>.

The employee who does not qualify for LC §§ 4800/4850 benefits (Employee A):

1. Receives TD benefits at the rate of \$840 for a period of up to 104 weeks.

The employee who qualifies for LC §§ 4800/4850 benefits (Employee B):

- 1. Receives TD benefits at the rate of \$840 for a period of up to 104 weeks.
- Receives \$1,660 (the difference between the employee's full salary of \$2,500 and the TD benefits) for the first 52 weeks. This combination of payments provides the employee the equivalent of their full salary for the first 52 weeks and is referred to as LC§§ 4800/4850 benefits.

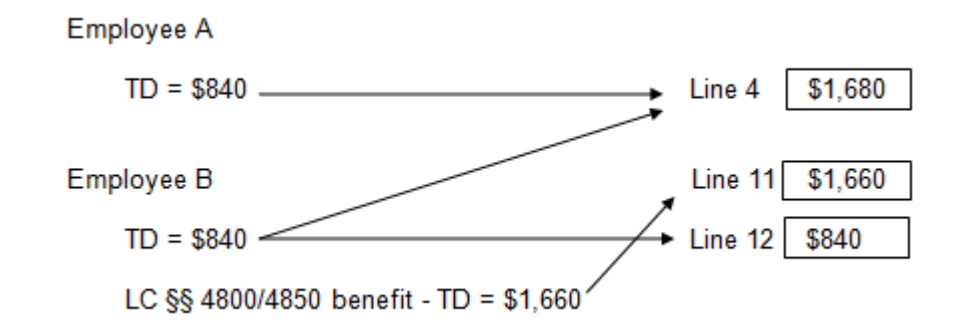

### **Example Continued**

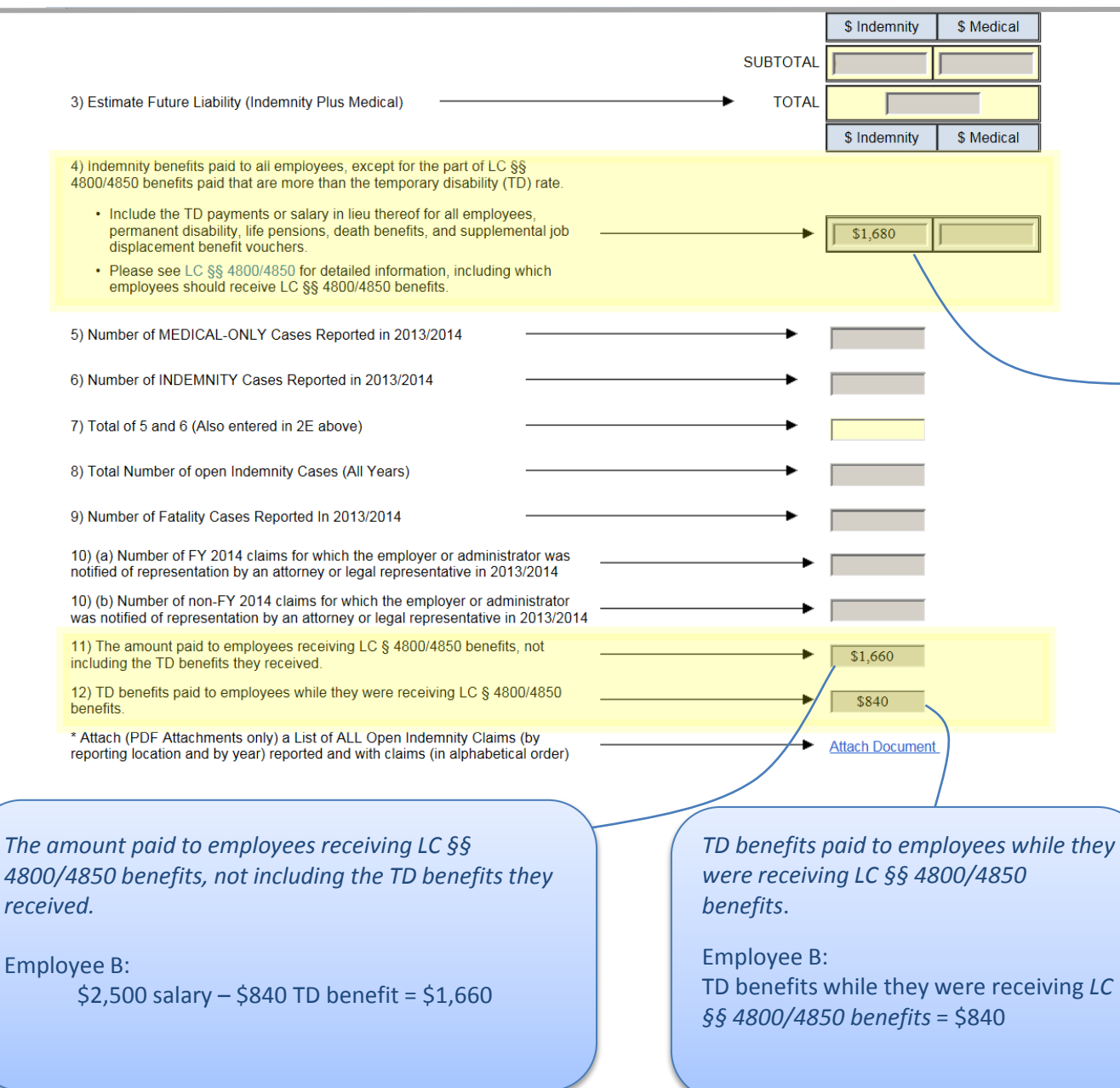

Indemnity benefits paid to all employees, except for the part of LC §§ 4800/4850 benefits paid that is more than the temporary disability (TD) rate.

-Also include the TD payments or salary in lieu thereof for all employees, permanent disability, life pensions, death benefits, and supplemental job displacement benefit vouchers.

-Please see <u>LC §§</u> <u>4800/4850</u> for detailed information, including which employees should receive LC §§ 4800/4850 benefits.

> Employees A and B: \$840 TD + \$840 TD = \$1,680

#### **Preparing an Amended Annual Report**

If the employer or TPA made an error and the annual report needs to be amended after it was submitted, the amended annual report process is the same as the "full year" process. The employer will need to:

- Log back into the system
- Insert your User ID and Password
- Create the "Annual Report Record"
- "Save and Close"
- > This is what the log in screen will look like after the employer inserts their User ID and password

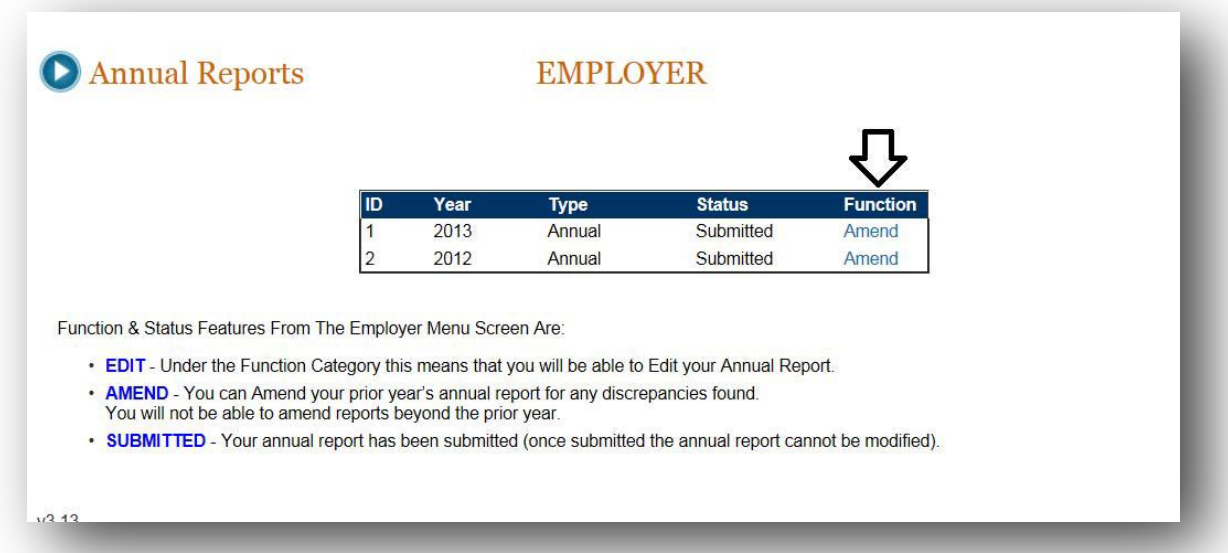

#### **Preparing an Amended Annual Report**

- After the employer selects "save and close", this creates the "amended" record so the TPA can log in to complete their "amended" portion.
- > Please keep in mind, that ALL TPA's that the employer has will have to re-enter and re-submit their data.
- > After the TPA's selects "transmit", then the employer will have to log back in and re-enter their portion and select "submit".
- The amended annual report process is completed after the employer selects "submit". The employer will receive an email with a pdf document of both portions.

#### **Preparing an Interim Annual Report**

- > Please see Slide 10 for the requirements for Reports of Transfer and Interim Annual Reports.
- > If an interim annual report is required to be completed, the TPA can log into the system and do the following:
- Log into the system
- Insert your User ID and Password
- Select "Create Interim Report" (see screen print)
- Complete the Liabilities by Reporting Location data
- Contact your customer (self-insured employer) to let them know the TPA portion is completed and the employer will need to log in and complete their portion and select "submit". The interim process is complete.

| <b>D</b> TPA Reports |      |                   |            |        |           |          | O Annual Reports |    |      | EMPLO   | YER       |          |
|----------------------|------|-------------------|------------|--------|-----------|----------|------------------|----|------|---------|-----------|----------|
|                      |      | $\hat{\Omega}$    |            |        |           |          |                  |    |      | ۍ       |           |          |
|                      | Crea | te Interim Report |            |        |           |          |                  | ID | Year | Туре    | Status    | Function |
|                      |      | 2.                |            |        |           |          |                  | 1  | 2014 | Interim | Saved     | New      |
|                      | ID   | From Date         | To Date    | Туре   | Status    | Function |                  | 2  | 2013 | Annual  | Submitted | Amend    |
|                      | 1    | 01/01/2013        | 12/31/2013 | Annual | SUBMITTED |          |                  | 3  | 2013 | Interim | Saved     | Edit     |
|                      |      | 0.110.1100.10     | 10/01/0010 | Annual | SUBMITTED |          |                  | 4  | 2012 | Annual  | Submitted | Amond    |

#### Common errors that delay processing Annual Reports:

1) Not advising OSIP of TPA location changes at the time of transfer

2) The names of subsidiaries and/or affiliates do not match what has been submitted previously to OSIP.

| Full Legal Name | State | Subsidiaries Affiliate Certificate Number |
|-----------------|-------|-------------------------------------------|
|                 | CA    |                                           |
|                 | CA    |                                           |
|                 | CA    |                                           |
|                 | CA    |                                           |
|                 | CA    |                                           |
|                 | CA    |                                           |
|                 | CA    |                                           |

3) Even when an Annual Report is still due from a Self Insurer with a Certificate to Self Insure, if the certificate has been revoked for three full years, the Self Insurer is not required to submit this employment and wage information. Input "0" for these fields. For Public Employers that are revoked you can insert zeroes for both.

Employment and wages paid in current calendar year (If your certificate has been revoked for more than 3 calendar years then indicate zeroes for both.)

| Number of Employees: *           | 0       |
|----------------------------------|---------|
| Total wages and salaries paid: * | \$ 0.00 |

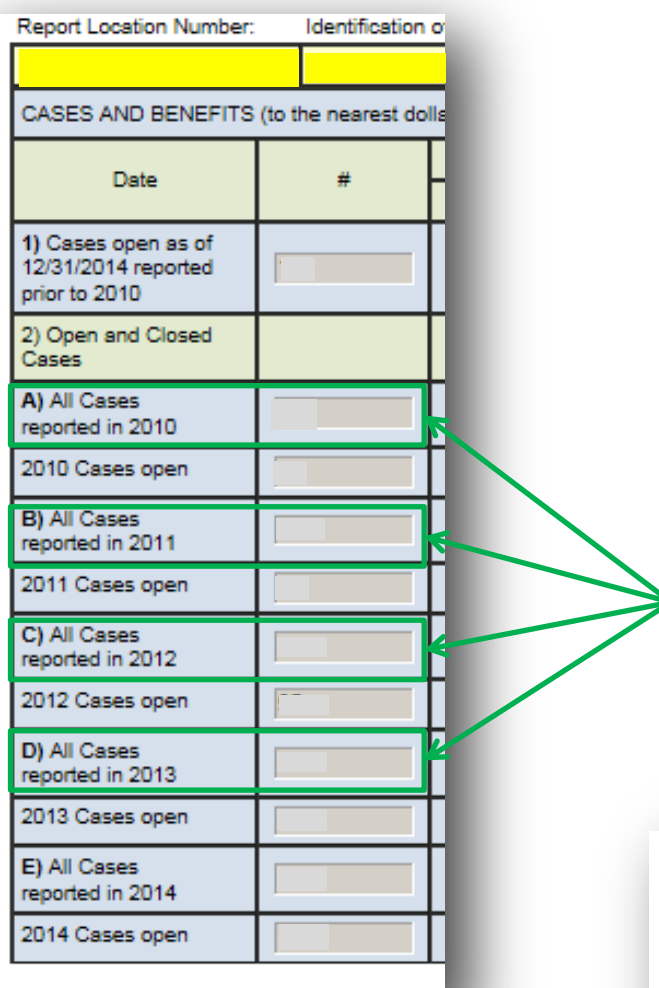

4) Make sure numbers from previous years are correctly entered into the current years form

| 5) Number of MEDICAL-ONLY Cases Reported in 2014    |  |
|-----------------------------------------------------|--|
| 6) Number of INDEMNITY Cases Reported in 2014       |  |
| 7) Total of 5 and 6 (Also entered in 2E above)      |  |
| 8) Total Number of open Indemnity Cases (All Years) |  |
| 9) Number of Fatality Cases Reported In 2014        |  |
|                                                     |  |

5) Be sure of any non-zero entries made in question #9 regarding fatalities

## **OSIP Online Support**

1) Within OSIP Online itself, there are descriptions associated with each button in the menu screen, and at the top of each form are additional instruction comments. On some screens there are additional information will be displayed.

Please Note: Item 1 pertains to OSIP Online portion only.

2) User guides are available at:

https://efiling.dir.ca.gov/OSIPO/

3) OSIP collection of Frequently Asked Questions (FAQs):

http://www.dir.ca.gov/osip/OSIP-FAQ.htm

4) Contact OSIP via email:

OSIP@dir.ca.gov

5) Contact OSIP via telephone:

(916) 464-7000